# **IDEXX VetLab Station** Korte handleiding

Voor meer informatie over het gebruik van uw IDEXX VetLab\* Station (bijv. tests toevoegen aan een verwerking, resultaten opnieuw toewijzen en SNAP\*-testresultaten invoeren) kunt u terecht op idexx.com/product-info en/of learn.idexx.com.

### Navigeren in het thuisscherm

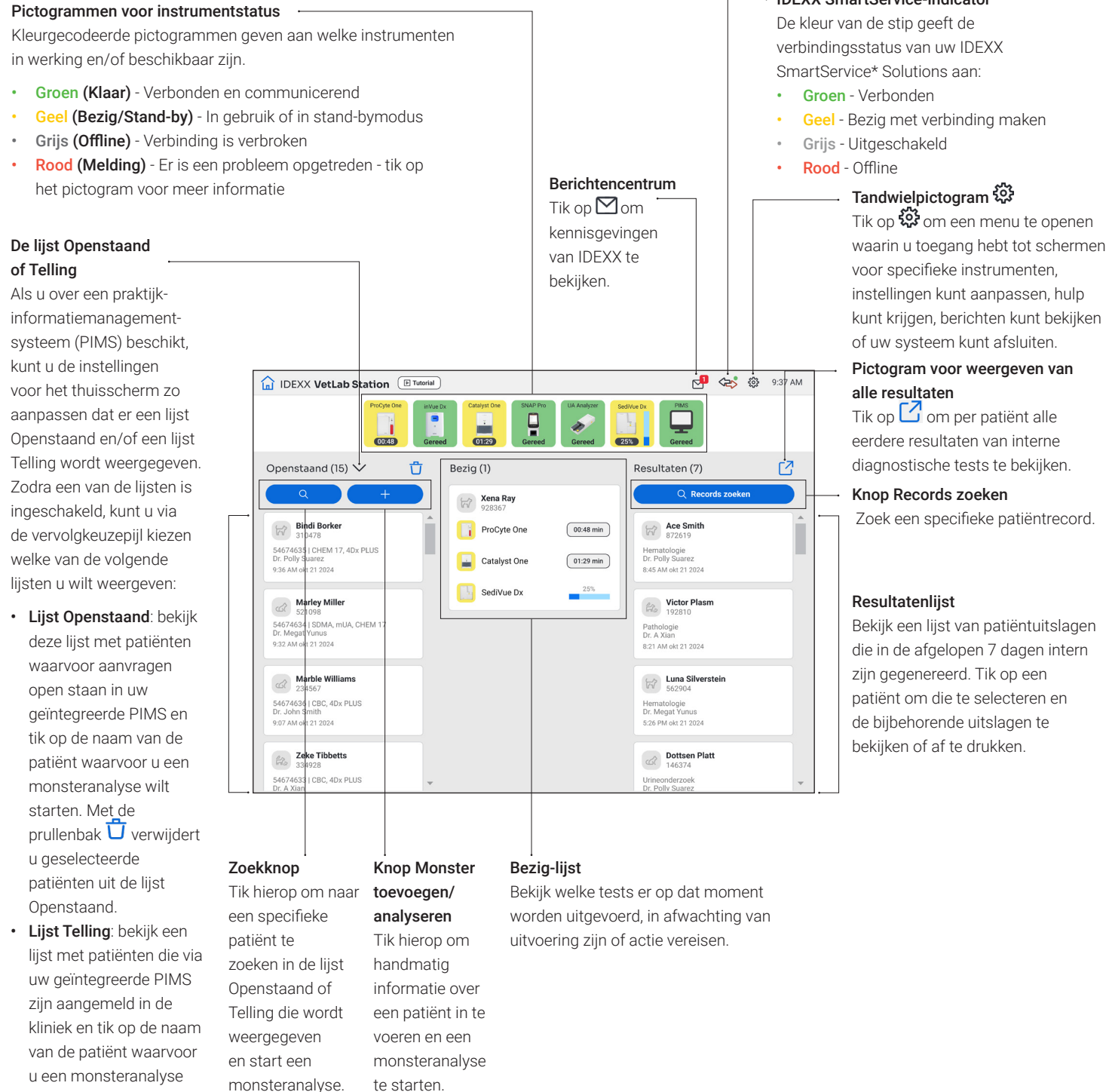

IDEXX SmartService-indicator

Starting Compression (Starting Starting Starting

01:29 min

**1** P 🔲 o

SedVue D

> IDEXX / KORTE HANDLEIDING

wilt starten.

1

# Een monsteranalyse starten *met* een geïntegreerd PIMS

- Tik op de gewenste patiënt in de lijst **Openstaand** of **Telling** in het thuisscherm, of tik op om een patiënt te zoeken in de lijst **Openstaand** of **Telling**.
- 2. Selecteer de gewenste instrumenten en tik op **Uitvoeren.**

# Een monsterverwerking rechtstreeks op het IDEXX VetLab Station opstarten

of

- 1. Tik op + Bloedmonster analyseren in het thuisscherm.
- 2. Selecteer de informatie over de patiënt of voor deze in:
  - Als het een nieuwe patiënt betreft, tikt u op Nieuwe patiënt toevoegen en voert u de gegevens in van de patiënt/cliënt. Tik vervolgens op Volgende. Bevestig/ specificeer vervolgens de informatie over de patiënt/ praktijk, selecteer de gewenste instrumenten en tik op Uitvoeren.
  - Als het een bestaande patiënt betreft, tikt u ofwel op het vak Patiënt, Achternaam of Cliënt-ID. Vervolgens typt u de eerste letters van de gezochte informatie in. Tik op de gewenste patiënt om die te selecteren in de lijst en tik op Volgende. Bevestig/specificeer vervolgens de informatie over de patiënt/praktijk, selecteer de gewenste instrumenten en tik op Uitvoeren.
  - Als het een spoedpatiënt is, tikt u op Stat. Selecteer de Diersoort en Levensfase. Het systeem voert automatisch een uniek tijdstempel in om de patiënt te identificeren (dit kan later worden gebruikt bij het opnieuw toewijzen van testuitslagen). Tik op Volgende.
- 3. Selecteer de gewenste instrumenten en tik op Uitvoeren.

#### Handmatige SNAP-testresultaten invoeren/ bewerken

#### Handmatige SNAP-testresultaten invoeren:

- Tik in de Bezig-lijst op het SNAP-pictogram of tik in het dialoogvenster SNAP-timer klaar op Resultaten invoeren.
- 2. Tik op de afbeelding die overeenkomt met het resultaatvenster van uw SNAP-test.
- 3. (Optioneel) Tik op het tabblad **Opmerking** en voer uw gebruikers-ID en een opmerking voor dit testresultaat in.
- 4. Tik op **Opslaan**.

#### SNAP-testresultaten bewerken:

- 1. Tik in het scherm Resultaten op Resultaten beheren.
- 2. Tik op **Handmatige resultaten bewerken** en selecteer het resultaat van de SNAP-test dat u wilt bewerken.
- 3. Voer uw wijzigingen door en tik op Opslaan.

### Handmatig fysische en chemische eigenschappen voor urineonderzoek invoeren

## Chemische en fysische eigenschappen urine toevoegen tijdens een verwerking:

- 1. Start een urineonderzoekverwerking.
- Tik wanneer u gevraagd wordt het pictogram van het gewenste instrument te selecteren op het pictogram Handmatig UO en selecteer de afnamemethode, kleur en helderheid van het monster.
- 3. Voer het soortelijk gewicht van het monster in.
- 4. Tik op de kleur die overeenkomt met de pH van het monster.
- Als alle chemische stoffen normaal zijn, tikt u op Alle instellen op negatief/normaal; zo niet, dan specificeert u de bijbehorende resultaten. (Als u slechts enkele resultaten wijzigt, tikt u op Volgende wanneer u klaar bent.)
- 6. Voer eventuele opmerkingen in en tik op Klaar.

#### Handmatige UO-eigenschappen bewerken:

- 1. Tik in het scherm Resultaten op **Resultaten beheren**.
- 2. Tik op **Handmatige resultaten bewerken** en selecteer dan het handmatige UO-resultaat dat u wilt bewerken.
- 3. Voer uw wijzigingen door en tik op Opslaan.

### Resultaten bekijken en afdrukken

- 1. Voer één van de volgende handelingen uit:
  - Als u de resultaten onmiddellijk na de analyse wilt bekijken, tikt u op de melding Nieuwe resultaten.
  - Als u de resultaten die in de afgelopen 7 dagen zijn verkregen wilt bekijken, tikt u op de naam van de patiënt in de Resultaten-lijst op het thuisscherm.
  - + Eerdere resultaten bekijken:
    - Tik ondTik onder Resultaten op het thuisscherm op **Records zoeken** of tik op atiënt, selecteer deze en tik op **Bekijken**.
    - Als een ander scherm dan het thuisscherm wordt weergegeven, tikt u op Q, zoekt u naar de gewenste patiënt, selecteert u deze en tikt u vervolgens op **Bekijken**.
- 2. Tik op het tabblad met de gewenste resultaten.
- 3. Tik op 🗇 om een uitgebreid rapport af te drukken van alle testresultaten uit het geselecteerde tabblad.

#### Wekelijks onderhoud

IDEXX raadt u aan het systeem wekelijks opnieuw op te starten.

- 1. Tik op 🐯 en vervolgens op Afsluiten.
- 2. Tik op Afsluiten of Herstarten.

#### De instellingen aanpassen

U kunt het IDEXX VetLab Station instellen op basis van de behoeften van uw praktijk. Tik op 🔅 en vervolgens op **Instellingen**.

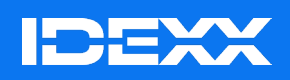

© 2025 IDEXX Laboratories, Inc. Alle rechten voorbehouden. • 06-0040527-01

\* IDEXX VetLab, SNAP en IDEXX SmartService zijn handelsmerken of geregistreerde handelsmerken van IDEXX Laboratories, Inc. of van partnerbedrijven in de Verenigde Staten en/of in andere landen.